## PROCEDURE FOR APPLYING TAMILNADU ENGINEERING ADMISSIONS 2024

The entire process of Tamil Nadu Engineering Admissions 2024 (TNEA-2024) is completely done through online. Registration, Application Filling, Payments, Certificate & Document uploading, Certificate verification, Choice filling, Allotment and confirmation are all done through online.

Candidates are required to read the instructions given here completely so that they will find it easy to complete the admission process successfully.

The entire Counseling procedure consists of various steps as given below:

- 1. Filling of application and Certificate Uploading
- 2. Random Number Generation (by TNEA Authority)
- 3. Certificates Verification through online.
- 4. Rank Publication (by TNEA Authority)
- 5. Exercising the choices of institutions and Branches
- 6. Publication of Tentative Allotment on a notified date (by TNEA Authority)
- 7. Confirmation of allotment option
- 8. Report to College/TFC depending upon their Allotment option
- 9. Payment of Fees based on the allotment option

The candidates have to follow the various steps carefully and complete it within the stipulated dates.

The information that are required to be filled in the process of Registration is given in the "Data Sheet" available in the TNEA website. It can be downloaded and filled for easy completion of online registration process. For those who require TFC facilities for Registration, this Registration Data sheet will also be made available at TFC.

## Filling of Application

You can visit TNEA website by entering <u>www.tneaonline.org</u>. Now click on "Click here for B.E/ B.Tech Registration".

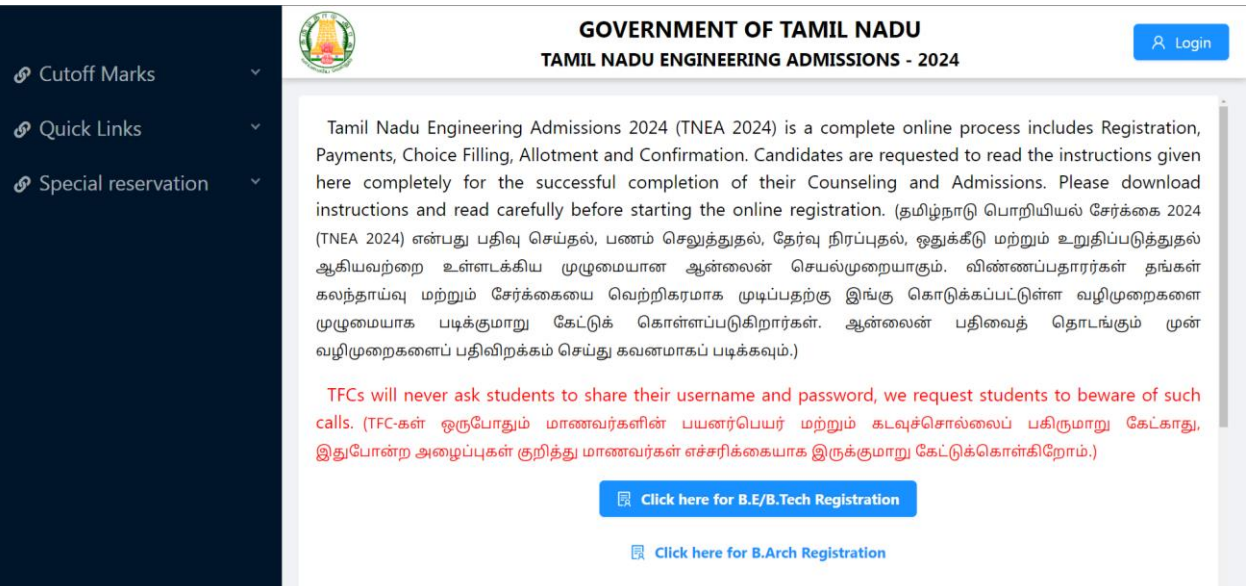

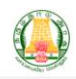

| 2 Registration                                    |                                                                                               |
|---------------------------------------------------|-----------------------------------------------------------------------------------------------|
| * Name (விண்ணப்பதாரரின் பெயர்):                   | Name Sease enter name                                                                         |
| * Mobile (கைபேசி எண்) :                           | As in 10th/HSC mark sheet<br>+91 10-digit mobile number                                       |
| * Email (மின்னஞ்சல் முகவரி):                      | Email address<br>Type valid email address , this will be your user name.                      |
| * Confirm Email (மின்னஞ்சல் முகவரியை உறுதி        | Confirm Email address                                                                         |
| * Date of birth (DD-MM-YYYY) (பிறந்த தேதி):       | Select date of birth                                                                          |
| * Whether +1 Passed (+1 தேர்ச்சி பெற்றிருக்கிறீர் | Yes No 2                                                                                      |
| * Qualifying Examination (தகுதித் தேர்வு):        | TN-HSC V Intervention                                                                         |
| * Password (கடவுச்சொல்) :                         | Password Password inimum 6 characters, password should contains at least one alphabet, specia |
| * Confirm password :                              | character(!@#\$%^&) and number.                                                               |
|                                                   | ✓ Save Reset Cancel                                                                           |

1. Registration - The Registration consists of information to be provided under following heads: Name, Mobile Number, e-mail ID, Date of birth, whether +1 Passed, Qualifying Examination, Password (self-created) and Confirm Password. After successfully entering the above data click the save and proceed.

Fill all the details appropriately.

While entering the details keep the following things in mind:

- I. The name should be entered as in your  $10^{\text{th}}/+2^{\text{th}}$  mark sheet.
- II. The mobile number entered here will be treated as your registered mobile number. The registered mobile number should be the candidate mobile number or his/her parent's mobile number.
- III. Candidate has to enter his/her e-mail address for "User Id". If the candidate does not have an e-mail address, then an e-mail address has to be created and enter the same for user id. In case, if you do not have an e-mail-id and if you are not in a position to create one immediately, you may use your parent's email. This e-mail address shall be treated as candidate's login user id and registered e-mail address to which all communications are sent.
- IV. Enter your Date of Birth, +1 pass information and Board of Qualifying Exam

- V. The password should contain minimum 6 characters in which at least one alphabet, one numerical and one special character.
- VI. Details entered here cannot be modified later, hence enter the details correctly before confirming. You have to remember your User Id (e-mail address) and Password, because you have to use these many times during the process of Application Registration, Payment, Choice entry and allotment. (Better, you record it confidentially and safely save it somewhere) Once you complete the above details, click on "SAVE". Now you will get the following Screen.

| GOVERNMENT OF TAMIL NADU<br>TAMIL NADU ENGINEERING ADMISSIONS - 2024                                                                                                    | A Login |
|----------------------------------------------------------------------------------------------------|---------|
| You are almost done! please enter the 6 digit OTP sent<br>to your mobile/email to complete the registration. Email<br>might went to Junk/Spam folder, please double check<br>before retry.(நீங்கள் கிட்டத்தட்ட முடித்துவிட்டீர்கள்! பதிவை<br>முடிக்க உங்கள் மொபைல்/மின்னஞ்சலுக்கு அனுப்பப்பட்ட 6<br>இலக்க OTP ஐ உள்ளிடவும். ஸ்பேம்(SPAM Folder) கோப்புறைக்கு<br>மின்னஞ்சல் சென்றிருக்கலாம், மீண்டும் முயற்சிக்கும் முன்<br>இருமுறை சரிபார்க்கவும்.)<br>• Enter one time password (OTP) : |         |
| Submit                                                                                                    |         |
| Resend OTP                                                                                                    |         |

You will get the OTP in your mobile as well as in your email. Enter the "OTP" at the space provided in the above screen and press the "Submit" button. You may check the "Spam e-mail" if not available in your inbox.

| GOVERNMENT OF TAMIL NADU<br>DIRECTORATE OF TECHNICAL<br>EDUCATION<br>TNEA COUNSELLING 2024<br>Chennai            |        |
|----------------------------------------------------------------------------------------------------|--------|
| Dear User,                                                                                                    |        |
| Your TNEA Application successfully submitted. F<br>use below link to enter OTP and complete the<br>registration. | Please |
| User Name: aswinsenthilkumar20@gmail.com                                                                         |        |
| OTP: 659359                                                                                                    |        |
| Please follow below link to enter OTP                                                                            |        |
| Register URL: http://3.108.153.153/user/register<br>success/?inviteId=913b1d58-ed92-4b43-ae37-<br>6f6949fc64c5   |        |
| Note: Do not reply to this email, if you have quer<br>please send email to tneacare@gmail.com                    | y      |
| Thanks                                                                                                    |        |
| TNEA Counselling Team.                                                                                           |        |

| GOVERNMENT OF TAMIL NADU<br>TAMIL NADU ENGINEERING ADMISSIONS - 2024 |  |
|----------------------------------------------------------------------|--|
|                                                                      |  |
| User Login                                                           |  |
| Password                                                             |  |
| Login                                                                |  |
| Register Forgot password                                             |  |
|                                                                      |  |

Now logon to TNEA web page by entering login ID /email ID with password. You will get the new screen for registration as shown below. Enter all required details correctly and press the "**Save & Continue**" button.

| Applicatio                                        | n Number: 200007                              |
|---------------------------------------------------|-----------------------------------------------|
|                                                   |                                               |
| Persor (2) Specia (3) Schola (4) Schoo            | o 5 Acade 6 Previe 7 Payme 8 Generate Report  |
| 1. Personal Informat                              | ion(தனிப்பட்ட தகவல்கள்)                       |
| Name (விண்ணப்பதாரரின் பெயர்):                     | * Civic status of Native Place                |
| Rabi Devadoss P                                   | 🌝 (சொந்த மாவட்டத்தின் குடிமை நிலை)            |
| Name of the Parent/Guardian                       | Select Civic Status of Native Place 🗸         |
| (பெற்றோர் அல்லது பாதுகாப்பாளர் பெயர்)             | * Date of Birth (DD-MM-YYYY) (பிறந்த தேதி):   |
|                                                   | <ul><li>≥</li><li>27-02-1990</li></ul>        |
| arent/Guardian name is required!                  | * Gender (பாலினம்):                           |
| Communication Address (தொடர்பு முகவரி):           | ● Male                                        |
|                                                   | * Mother Tongue (தாய்மொழி):                   |
|                                                   | Tamil V 📀                                     |
| Same as communication address                     | * Nationality (குடியுரிமை):                   |
|                                                   | 💿 Indian 🔷 Srilankan Tamil Refugee 🔷 Others 오 |
| * Permanent Address (நிரந்தர முகவரி) :            | * Nativity (பிறப்பிடம்):                      |
|                                                   | ● Tamil nadu Others ❷                         |
|                                                   | * Religion (மதம்) :                           |
|                                                   | Select Religion                               |
| * State (மாநிலம):                                 | 🗸 👩 * Name of the Community (வகுப்பு):        |
|                                                   | Select community                              |
| * District (மாவட்டம்) :                           | * Name of the Caste (உட்பிரிவின் பெயர்):      |
|                                                   | Select caste                                  |
| * Taluk (வட்டம்):                                 | Aadhar Numher (ontional) ( அதரர் எண்)         |
| Select Taluk                                      |                                               |
| * Communication address pincode (அஞ்சலக குறியீட்( | டு எண்)                                       |
|                                                   |                                               |
| * Native District (சொந்த மாவட்டம்) :              |                                               |
|                                                   | ×                                             |

If the candidate has selected Nativity as "Others", then they should select one of the eligibility criteria which is shown below to complete the process.

| From 8th to 12th studied in Tamilnadu                                                                  | ^ <b>Q</b>                   |
|----------------------------------------------------------------------------------------------------|------------------------------|
| From 8th to 12th studied in Tamilnadu                                                                  |                              |
| My parent is Central/State Government/ Public sector Employee for                                      | past five years in Tamilnadu |
|                                                                                                    |                              |
| My parent is serving as All India Tamilnadu cadre officer Name of the Community:                       |                              |
| My parent is serving as All India Tamilnadu cadre officer Name of the Community:                       | ~ @                          |
| My parent is serving as All India Tamilnadu cadre officer Name of the Community: OC                    | ~ €                          |
| My parent is serving as All India Tamilnadu cadre officer Name of the Community: OC Name of the Caste: | ~ C                          |

Then Special Reservation Details should be filled and press "Save & Continue".

|                                     | <b>GOVERNMENT OF TAMIL NADU</b><br>TAMIL NADU ENGINEERING ADMISSIONS - 2024                                                                                       | G Logout                                                   |
|-------------------------------------|----------------------------------------------------------------------------------------------------|------------------------------------------------------------|
| 2. S                                | pecial Reservation Information(சிறப்பு ஒதுக்கீட்டு                                                                                                    | தகவல்)                                                     |
| * Whether you are<br>(தகவல் சிற்றோ  | ு<br>a candidate under quota for Eminent Sports person as per annexure-II, item No.22<br>ட்டின்படி, சிறந்த விளையாட்டு வீரர்களுக்கான ஒதுக்கீட்டின் கீழ் நீங்கள் வி | 2 of information brochure?<br>ண்ணப்பிக்க விரும்புகிறீர்களா |
| 🔵 Yes 💿 No 🔇                        |                                                                                                    |                                                            |
| * Ex-Servicemen (C<br>(முன்னாள் பனை | nly Army/Navy/ Air force services are Eligible)<br>டவீரர்கள் (இராணுவம்/கடற்படை/விமானப்படை மட்டுமே தகுதியுடையவர்                                                   | கள்))                                                      |
| 🔵 Yes 💿 No 🔇                        |                                                                                                    |                                                            |
| * Differently Abled                 | Person (மாற்றுத்திறனாளி?):                                                                                                    |                                                            |
| 🔵 Yes 💿 No 🔮                        |                                                                                                    |                                                            |
| * TFC Center for ce                 | rtificate verification (சான்றிதழ் சரிபார்ப்புக்கான TFC மையம்):                                                                                                    |                                                            |
| Government Colleg                   | ge Of Technology,(GCT) , Thadagam Road Coimbatore-64 🛛 🗸 🤡                                                                                                    |                                                            |
|                                     |                                                                                                    |                                                            |
|                                     |                                                                                                    | Back Save & Continue                                       |

Eligible candidate can enter the required Scholarship information, for tuition fee

concession. If the candidate wishes to avail education loan, then he/she can select the corresponding option. After completely entered the required details press **"Save &Continue"** button.

| GOVERNMENT OF TAMIL NADU<br>TAMIL NADU ENGINEERING ADMISSIONS - 2024                             |
|--------------------------------------------------------------------------------------------------|
|                                                                                                  |
| Application Number: 200007                                                                       |
| Persor V Specia 3 Schole 4 Schoo 5 Acade 6 Previe 7 Payme 8 Generate Report                      |
| 3. Scholarship Information(கல்வி உதவித்தொகை பற்றிய தகவல்)                                        |
| * Parent Occupation (பெற்றோரின் தொழில்):                                                         |
| Select Parent Occupation                                                                         |
| * Annual Income (ஆண்டு வருமானம்):<br>Select Annual Income                                        |
| * Are you a First Graduate? (முதல் தலைமுறை பட்டதாரி):                                            |
| ─ Yes ● No ❷                                                                                     |
| * Post Matric Scholarship (SC/SCA/ST/Converted Christians)<br>(உயர்கல்வி உதவித்தொகை)<br>Yes No 🔮 |
| * Are you planning to avail education loan?                                                      |
| (கல்விக் கடனைப் பெற திட்டமிட்டுள்ளீர்களா?)                                                       |
| 🗌 Yes 💿 No 🖉                                                                                     |
|                                                                                                  |
| Back Save & Continue                                                                             |

In the next stage you can enter complete details about the school(s) in which you studied from VI to XII standard, Studied VIII to XII in Tamil Nadu, Studied VI to XII in Govt. School and applied for NEET/JEE. After completely entering the required details press **"Save & Continue**" button.

|                                                       |                                                                                          | Applicatio                                                                                                    | on Number: 2000                                                                                                    | 07                                                                                                    |                                                                                                    |
|-------------------------------------------------------|------------------------------------------------------------------------------------------|----------------------------------------------------------------------------------------------------|----------------------------------------------------------------------------------------------------|----------------------------------------------------------------------------------------------------|----------------------------------------------------------------------------------------------------|
| rsonal Info 📿                                         | Special Reserva 🗸 Scho                                                                   | larship Inf 4 School of                                                                                                    | Stud 5 Academic Int                                                                                                    | fo 6 Preview —                                                                                                    | 7 Payment Detai 8 Generate Re                                                                                                    |
|                                                       | 4. School                                                                                | of Study Information                                                                                                    | (பயின்ற பள்ளி ட                                                                                                    | பற்றிய தகவல்கல                                                                                                    | π)                                                                                                    |
| gory of School (பள்எ                                  | ரியின் வகை):                                                                             |                                                                                                    | Select category of sc                                                                                                    | hool V                                                                                                    |                                                                                                    |
| status of school loca                                 | ation (+2) (பள்ளி இருப்பிடத்தில்                                                         | ா குடிமை நிலை):                                                                                                    | Select Civic status of                                                                                                    | school location                                                                                                    |                                                                                                    |
| you studied VIII to                                   | XII in Tamil Nadu? (நீங்கள் தமிழ்                                                        | நாட்டில் VIII முதல் XII வரை ப                                                                                                    | டித்தீர்களா?):                                                                                                    |                                                                                                    | • Yes No                                                                                                    |
| you studied from V                                    | I to VIII in private school under RT                                                     | E and IX to XII in Government So                                                                                                    | :hool?                                                                                                    |                                                                                                    | 🗌 Yes 💿 No                                                                                                    |
| வி உரிமை சட்டத்தில்                                   | ன் கீழ் தனியார் பள்ளியில் VI முதவ                                                        | ல் VIII வரையிலும், அரசுப் பள்ளி                                                                                                    | யில் IX முதல் XII வரையிலும்                                                                                                    | படித்தீர்களா?)                                                                                                    |                                                                                                    |
| you studied VI to X                                   | II in Government school? (நீங்கள்                                                        | அரசுப் பள்ளியில் VI முதல் XI                                                                                                    | I வரை படித்தீர்களா?):                                                                                                    |                                                                                                    | 💛 Yes ( No                                                                                                    |
| Class (வகுப்பு)                                       | Year of Passing                                                                          | State (மாநிலம்)                                                                                                    | District (மாவட்டம்)                                                                                                    | Block (மண்டலம்)                                                                                                    | Name of the school (பள்ளியின் பெயர்)                                                                                                    |
|                                                       | (தேர்ச்சி பெற்ற ஆண்டு)                                                                   |                                                                                                    |                                                                                                    |                                                                                                    | Apply VI Std. school name to all                                                                                                    |
| VI Std.                                               | 2018 🗸 🤡                                                                                 | Tamil nadu 🗸 🤡                                                                                                    | Select the District V                                                                                                    | Select the Block                                                                                                    | Select Name of the school                                                                                                    |
|                                                       |                                                                                          |                                                                                                    |                                                                                                    |                                                                                                    |                                                                                                    |
| VII Std.                                              | 2019 🗸 🛇                                                                                 | Tamil nadu V 🤡                                                                                                    | Select the District V                                                                                                    | Select the Block V                                                                                                    | Select Name of the school V                                                                                                    |
| VII Std.<br>VIII Std.                                 | 2019 V 🛇                                                                                 | Tamil nadu V 🖉                                                                                                    | Select the District V Select the District V                                                                                                    | Select the Block V                                                                                                    | Select Name of the school V Select Name of the school V                                                                                                    |
| VII Std.<br>VIII Std.<br>IX Std.                      | 2019 V O<br>2020 V O<br>2021 V O                                                         | Tamil nadu   V Image: Comparison of the second second se | Select the District v Select the District v Select the District v                                                                                                    | Select the Block   Select the Block   Select the Bl | Select Name of the school     V       Select Name of the school     V       Select Name of the school     V                                                                                                    |
| VII Std.<br>VIII Std.<br>IX Std.<br>X Std.            | 2019     V       2020     V       2021     V       2022     V                            | Tamil nadu     V Image: Compared and the second and the second and the    | Select the District     v       Select the District     v       Select the District     v       Select the District     v                                                                 | Select the Block     V       Select the Block     V       Select the Block     V       Select the Block     V                                                                                                    | Select Name of the school     V       Select Name of the school     V       Select Name of the school     V       Select Name of the school     V                                                                                                   |
| VII Std.<br>VIII Std.<br>IX Std.<br>X Std.<br>XI Std. | 2019     VOI       2020     VOI       2021     VOI       2022     VOI       2023     VOI | Tamil nadu   VO     Tamil nadu   VO     Tamil nadu   VO     Tamil nadu   VO     Tamil nadu   VO     Tamil nadu   VO                                                                                                    | Select the District     ×       Select the District     ×       Select the District     ×       Select the District     ×       Select the District     ×       Select the District     × | Select the Block       Y         Select the Block       Y         Select the Block       Y         Select the Block       Y         Select the Block       Y         Select the Block       Y                                                                                                    | Select Name of the school       V         Select Name of the school       V         Select Name of the school       V         Select Name of the school       V         Select Name of the school       V         Select Name of the school       V |

The complete details about the Academic information need to be entered. After completely entering the required details press "**Save & Continue**" button.

|                                                                                                    | GOVERNMENT OF TAMIL NADU<br>TAMIL NADU ENGINEERING ADMISSIONS - 202                                                                     | 4           |                 | G Logout          |
|----------------------------------------------------------------------------------------------------|----------------------------------------------------------------------------------------------------|-------------|-----------------|-------------------|
|                                                                                                    | Application Number: 20000                                                                                                    | 7           |                 |                   |
| Personal Info 🔗 Special Reserv; 🤇                                                                                                    | Scholarship Int 🗸 School of Stud 5 Academic Info                                                                                        | • 6 Preview | 7 Payment Detai | 8 Generate Report |
|                                                                                                    | 5. Academic Information(கல்விசார் தக                                                                                                    | கவல்கள்)    |                 |                   |
| Qualifying Examination (தகுதித் தேர்வு):                                                                                                    |                                                                                                    |             |                 |                   |
| in-in-                                                                                                    |                                                                                                    |             |                 |                   |
| Name of the Board of Examination (தேர்வு வார<br>Tamil nadu Board of Higher Secondary Education                                                              | ພາຍັງ:                                                                                                    | V 🙆         |                 |                   |
| ermanent register number (நிரந்தரப் பதிவு என்                                                                                                    | π):                                                                                                    |             |                 |                   |
|                                                                                                    |                                                                                                    |             |                 |                   |
| inter as given in the HSC mark sheet )                                                                                                    |                                                                                                    |             |                 |                   |
| HSC Roll number (வரிசை எண்):                                                                                                    |                                                                                                    |             |                 |                   |
| inter as given in the HSC mark sheet )                                                                                                    |                                                                                                    |             |                 |                   |
| Qualified Year (தேர்ச்சி பெற்ற ஆண்டு) :                                                                                                    |                                                                                                    |             |                 |                   |
| 2024                                                                                                    |                                                                                                    | V Ø         |                 |                   |
| HSC Group (பாடப் பிரிவு) :                                                                                                    |                                                                                                    |             |                 |                   |
| ) HSC Academic 💿 HSC Vocational 🤗                                                                                                    |                                                                                                    |             |                 |                   |
| Group Code (பாடப் பிரிவு குறியீடு):<br>Select aroup code                                                                                                    |                                                                                                    |             |                 |                   |
| Select group code                                                                                                    |                                                                                                    |             |                 |                   |
| Medium of Instruction (பயிறறு மொழி) :                                                                                                    |                                                                                                    |             |                 |                   |
| HSC obtained marks (HSC பெற்ற மதிப்பெண்ச<br>SLC maximum (total) marks (SSLC அதிகபட்ச (பெ                                                                    | ன்):<br>வாத்தம்) மதிப்பெண்கள்) :                                                                                                    |             |                 |                   |
| SLC obtained marks (SSLC பெற்ற மதிப்பெண்க                                                                                                    | air):                                                                                                    |             |                 |                   |
| Have you applied for NEET ? (NEET தேர்வுக்கு வ                                                                                                    | ிண்ணப்பித்திருக்கிறீர்களா?):                                                                                                    |             |                 |                   |
| Yes 💿 No 🦁                                                                                                    |                                                                                                    |             |                 |                   |
| Have you applied for JEE ? (JEE தேர்வுக்கு விண்<br>) Yes 💿 No 📀                                                                                             | எனப்பித்திருக்கிறீர்களா?):                                                                                                    |             |                 |                   |
|                                                                                                    |                                                                                                    |             |                 |                   |
| Have you applied for Indian Maritime University                                                                                                    | Common Entrance Test (IMU CET)?                                                                                                    |             |                 |                   |
| Have you applied for Indian Maritime University<br>(IMU CET தேர்வுக்கு விண்ணப்பித்திருக்கிறீ                                                                | Common Entrance Test (IMU CET)?<br>ர்களா?)                                                                                              |             |                 |                   |
| Have you applied for Indian Maritime University<br>(IMU CET தேர்வுக்கு விண்ணப்பித்திருக்கிறீ<br>) Yes ( ) No  ) Educational Management Information System(f | Common Entrance Test (IMU CET)?<br>ന്ദ്രങ്ങന?)<br>MISI Number (ക്കാനി വ്വാബത്താഥ കേബർ) തുവധ ഞ്ഞ് )-                                     |             |                 |                   |
| Have you applied for Indian Maritime University<br>(IMU CET தேர்வுக்கு விண்ணப்பித்திருக்கிறீ<br>) Yes 💿 No 🗶<br>Educational Management Information System(E | Common Entrance Test (IMU CET)?<br>ர்களா?)<br>MIS) Number (கல்வி மேலாண்மை தகவல் மைய எண் ):                                              |             |                 |                   |
| Have you applied for Indian Maritime University<br>(IMU CET தேர்வுக்கு விண்ணப்பித்திருக்கிறீ<br>) Yes                                                       | Common Entrance Test (IMU CET)?<br>ர்களா?)<br>MIS) Number (கல்வி மேலாண்மை தகவல் மைய எண் ):<br>நழ் எண்) :                                |             |                 |                   |
| Have you applied for Indian Maritime University<br>(IMU CET தேர்வுக்கு விண்ணப்பித்திருக்கிறீ<br>Yes                                                         | Common Entrance Test (IMU CET)?<br>ர்களா?)<br>MIS) Number (கல்வி மேலாண்மை தகவல் மைய எண் ):<br>தழ் எண்):<br>சான்றிதழ் எண்(தேவைப்படின்)): |             |                 |                   |

Students completing the +2 HSC Examinations (Tamil Nadu State Board Students) in the academic year 2024 need not enter their mark details.

Again, depending on your academic qualification and year of completing +2, the

screen will open with details to enter marks for HSC (Academic or Vocational) or its equivalent subjects. Let us assume, you are entering your qualification as HSC – Academic, and Qualified year then screen will open as follows:

Now press the "**Save & Continue**" button to save information. It shows the preview of the application information in various tabs. Carefully verify the details that shown and candidate could modify if any changes required by pressing "**Back**" button.

|               |                     | GOVERNMENT OF                | G ADMISSIONS - 2024        | G Logout                      |
|---------------|---------------------|------------------------------|----------------------------|-------------------------------|
| Personal Info | Special Reservation | Scholarship Info School of S | tudy Academic Info         |                               |
| 1. Person     | nal Information     |                              |                            |                               |
| Name          |                     | Name of the Parent/Guardian  | Communication Address      | Permanent Address             |
| Rabi Devado   | oss P               | Palaniveluchamy M            | 128 Ram Nagar Manamadurai  | 128 Ram Nagar Manamadurai     |
| State         |                     | District                     | Taluk                      | Communication address pincode |
| Tamil nadu    |                     | Sivaganga                    | Manamadurai                | 630606                        |
| Native Distri | ict                 | Civic status of Native Place | Date of Birth (DD-MM-YYYY) | Gender                        |
| Sivaganga     |                     | Town Panchayat               | 27-02-1990                 | Male                          |
| Mother Tong   | gue                 | Nationality                  | Nativity                   | Religion                      |
| Tamil         |                     | Indian                       | Tamil nadu                 | Christian                     |
| Name of the   | Community           | Name of the Caste            | Aadhar Number (optional)   |                               |
| BC            |                     | Nadar, Shanar and Gramani    |                            |                               |
|               |                     |                              |                            |                               |
|               |                     |                              |                            |                               |
|               |                     |                              |                            |                               |
|               |                     |                              |                            | Back Continue to Pa           |

Next it shows the payment page for registration fee. Once the payment is made, the candidate cannot modify their information.

You will get the payment gateway page as shown below:

| y                                                                                                    | TAMIL NADU ENGINEERING ADMISSIONS - 2024                                                                                                    | Logout  |
|----------------------------------------------------------------------------------------------------|----------------------------------------------------------------------------------------------------|---------|
|                                                                                                    | Application Number: 200007                                                                                                    |         |
| Personal Info 🗸 Special Reserva 🗸 Scholars                                                                                       | ship Inf 🕑 School of Stud 🕑 Academic Info 🔗 Preview — 7 Payment Deta 🛞 Gene                                                                                                    | ate Rep |
| mportant instructions                                                                                                    |                                                                                                    |         |
| . Select one of the payment gateway to pay online. Once payn                                                                     | nent is made you will not be able to update any registration details, make sure you double check them.                                                                                                    |         |
| . Do not pay more than once, please verify your payment statu<br>nultiple payments, refund will not be entertained online, any n | us before making another payment. You can verify the payment status from My Profile -> My Transactions. By mistake if yr<br>multiple payment refunds will be processed only offline after counselling is completed. | ou made |
| . Once payment is made money will not be refunded.                                                                               |                                                                                                    |         |
| . Select one of the payment gateway to pay from Credit/Debit                                                                     | t cards and Net Banking.                                                                                                    |         |
| Payment Cart                                                                                                    |                                                                                                    |         |
|                                                                                                    |                                                                                                    | 500     |
|                                                                                                    | Registration Fee:                                                                                                    |         |
|                                                                                                    | Registration Fee:<br>Total (INR):                                                                                                    | 500     |
| Payment Gateways                                                                                                    | Kegistration Fee:<br>Total (INR):                                                                                                    | 500     |
| Payment Gateways<br>Please select one of the payment gateway                                                                     | Registration Fee:<br>Total (INR):                                                                                                    | 500     |
| Payment Gateways Please select one of the payment gateway Canara Bank                                                            | Total (INR):                                                                                                    | 500     |
| Payment Gateways Please select one of the payment gateway Canara Bank HDFC Bank                                                  | Total (INR):                                                                                                    | 500     |
| Payment Gateways Please select one of the payment gateway Canara Bank HDFC Bank                                                  | Total (INR):                                                                                                    | 500     |

Follow the usual procedure for online payment transaction to pay the required registration fee. After successful payment you will get a receipt. If the payment gets fail, the system will not allow you for ten minutes to initiate the payment again.

The candidate's payment transactions history are made available in the user's personal profile settings as shown below

|               | -                 |                                                                                                    | Applica | tion Number | r: 201116 |        | -            |
|---------------|-------------------|----------------------------------------------------------------------------------------------------|---------|-------------|-----------|--------|--------------|
| Personal Info | Personal settings |                                                                                                    |         |             |           | ×      | Payment Deta |
| unload Novil  | My profile        | Reload                                                                                                    |         |             |           |        |              |
|               | My Transactions   | Sometimes payment might take upto 20 minutes to reflect in our system, kindly request you to be patience. If money is deducted from your account but transaction status is still in progress, refresh payment status after 20 minutes by clicking on refresh button from action column, even after retry if status shows in progress please wait for a day and retry the status again, as in progress indicates that we haven't received payment status from payment gateway. If payment status shows fails then make next payment. Please contact us at care@tneaonline.org if you see any issues with payment with Application Id. Transaction Id and any other details that can help us to fix your payment. |         |             |           |        |              |
|               |                   | Transaction Id                                                                                                    | Status  | Category    | Date Time | Action |              |
|               |                   |                                                                                                    |         |             |           |        |              |
|               |                   |                                                                                                    |         |             |           |        |              |

Payment through Demand Draft (DD) is possible only at the TFC. DD may be taken in favor of "The Secretary, TNEA" payable at Chennai.

After payment, the filled and submitted application can be downloaded. On clicking "Download Now" on the Screen, you will get a copy of your application as shown below

| oplication Number: 200013                                                                                   |                          |                                                                     |
|----------------------------------------------------------------------------------------------------|--------------------------|---------------------------------------------------------------------|
| ersonal Information                                                                                         |                          |                                                                     |
| Name: Rabi Devadoss P                                                                                       |                          | Name of the Parent/Guardian: Fathers Name                           |
| Communication Address: 128. ABC colony<br>XYZ address<br>Manamadurai                                        |                          | Permanent Address: 128, ABC colony<br>XVZ address<br>Manamadurai    |
| State: Tami nadu                                                                                            |                          | District: Sivaganga                                                 |
| Taluk: Manamadurai                                                                                          |                          | Communication address pincode: 630606                               |
| Native District: Sivaganga                                                                                  |                          | Civic status of Native Place: Town Panchayat                        |
| Date of Birth (DD-MM-YYYY): 20-04-2004                                                                      |                          | Gender: Male                                                        |
| Mother Tongue: Tamil                                                                                        |                          | Nationality: Indian                                                 |
| Nativity: Tamil nadu                                                                                        | N                        | Religion: Christian                                                 |
| Name of the Community: BC                                                                                   | 18                       | Name of the Caste: Nadar, Shanar and Gramani                        |
| Aadhar Number (optional): -                                                                                 |                          |                                                                     |
| pecial Reservation Information                                                                              |                          |                                                                     |
| Whether you are a candidate under quota for Emir<br>annexure-II, item No.22 of information brochure?:<br>No | ent Sports person as per | Ex-Servicemen (Only Army/Navy/ Air force services are Eligible): No |
| Differently Abled Person; No                                                                                |                          | Differently Abled Type:                                             |
| TFC Center for certificate verification:<br>Government Arts College, Near Ilayankudi, Paramakudi, I         | Ramanathapuram Dis-      |                                                                     |

Once the Payment is done you will not be able to edit the application and certificate upload option will be enabled automatically. You have to upload the scanned copies of all the required documents (minimum size 150Kb each and maximum size of 1 MB) for certificates and documents and (minimum size 20Kb to maximum size of 50Kb) for photo and signature. The upload link is provided as shown below

|                                                                                         | GOVERNMENT OF TAMIL NADU<br>TAMIL NADU ENGINEERING ADMISSION - 2024                                                                                                    | G Logout                                                                 |
|-----------------------------------------------------------------------------------------|----------------------------------------------------------------------------------------------------|--------------------------------------------------------------------------|
| Upload certificates                                                                     |                                                                                                    | Freeze Upload                                                            |
| Instructions                                                                            |                                                                                                    |                                                                          |
| 1. All file that are marke                                                              | d with astericks (*) symbol are mandatory, you must upload them                                                                                                    |                                                                          |
| 2. Select a file and uploa                                                              | ad for each certificate separately, you can also drag and drop the file to the upload button to initiate                                                                                                    | upload.                                                                  |
| 3. Each certificate can b                                                               | e uploaded in an image or PDF file format, file size should be from 150KB to 1MB. Supported image                                                                                                    | formats are JPG, JPEG, JPE & PNG.                                        |
| 4. Passport size photo a<br>formats are JPG,JPEG,JP                                     | nd Signature of the Applicant should be uploaded only in image format, file size should be from 20k<br>E & PNG.                                                                                                 | KB to 50KB. Supported image                                              |
| 5. To replace new versio                                                                | n of file, either delete the file using delete icon and upload new one or just upload new one which w                                                                                                    | vill replace the existing version.                                       |
| 6. If there are any additi                                                              | onal certificates to be produced , please upload them via additional certificate option.                                                                                                    |                                                                          |
| 7. Once upload is comp<br>not be able to delete or                                      | ieted, make sure you freeze the upload inorder to start your certificate verification from our end, but<br>re-upload the certificate again, kindly double check before freeze.                                  | t once uploads are frozen, you will                                      |
| <ol> <li>Sports candidates nee<br/>years, if suppose you go<br/>file is 2MB.</li> </ol> | ed to download Certificate-I, Certificate-II from our website, fill them and upload along with your sp<br>It more than one certificate per year to be uploaded, please scan and convert them to single PDF file | orts certificates for each academic<br>e and upload. Maximum size of the |
| 9. Certificates that are n                                                              | narked as optional, you can ignore them if you don't have or not applicable.                                                                                                    |                                                                          |
| 10. If file upload fails, re                                                            | try the upload again. If you face any issues in upload please reach out to near by TFC for help or call                                                                                                    | l us on our helpline number or send                                      |

| ¢                                                                                                    | GOVERNMENT OF<br>TAMIL NADU ENGINEERING                                                                                                    | ADMISSION - 2024               |                                    | G Logout |   |
|----------------------------------------------------------------------------------------------------|----------------------------------------------------------------------------------------------------|--------------------------------|------------------------------------|----------|---|
| * 10th Mark Sheet                                                                                                    |                                                                                                    |                                |                                    |          |   |
| ± Upload                                                                                                    |                                                                                                    |                                |                                    |          |   |
| 10th_MS.pdf                                                                                                    |                                                                                                    |                                |                                    | 0        |   |
| Supported formats are PNG,JPEG,JPG,JPE                                                                                                    | & PDF, File size 150KB to 1MB                                                                                                    |                                |                                    |          |   |
| 11th Mark Sheet (optional)                                                                                                    |                                                                                                    |                                |                                    |          |   |
| 土 Upload                                                                                                    |                                                                                                    |                                |                                    |          |   |
| Supported formats are PNG, JPEG, JPG, JPE                                                                                                    | & PDF, File size 150KB to 1MB                                                                                                    |                                |                                    |          |   |
| * 12th Mark Sheet/Self attested downlo                                                                                                    | aded Mark sheet                                                                                                    |                                |                                    |          |   |
| ± Upload                                                                                                    |                                                                                                    |                                |                                    |          |   |
| Supported formats are PNG,JPEG,JPG,JPE                                                                                                    | & PDF, File size 150KB to 1MB                                                                                                    |                                |                                    |          |   |
| Transfer Certificate (optional)                                                                                                    |                                                                                                    |                                |                                    |          |   |
| .t. Unload                                                                                                    |                                                                                                    |                                |                                    |          |   |
|                                                                                                    |                                                                                                    |                                |                                    |          |   |
| Supported formats are PNGJPEGJPGJPE                                                                                                    | k PDF, File size 150KB to 1MB                                                                                                    |                                |                                    |          |   |
| Supported formats are PNG JPEG JPG JPE                                                                                                    | & PDF, File size 150KB to 1MB<br>GOVERNMENT OF<br>TAMIL NADU ENGINEERING                                                                                                    | TAMIL NADU<br>ADMISSION - 2024 | Success                            | ded      | ) |
| Supported formats are PNGJPEGJPGJPE                                                                                                    | & PDF, File size 150KB to 1MB<br>GOVERNMENT OF<br>TAMIL NADU ENGINEERING<br>& PDF, File size 150KB to 1MB                                                                                                    | TAMIL NADU<br>ADMISSION - 2024 | Success<br>File successfully uploa | ided.    | > |
| Supported formats are PNGJPEGJPGJPE                                                                                                    | & PDF, File size 150KB to 1MB<br>GOVERNMENT OF<br>TAMIL NADU ENGINEERING<br>& PDF, File size 150KB to 1MB                                                                                                    | TAMIL NADU<br>ADMISSION - 2024 | Success<br>File successfully uploa | ided.    | > |
| Supported formats are PNGJPEGJPGJPE<br>Supported formats are PNGJPEGJPGJPE<br>Additional certificate (optional)<br>Upload                                                                                                    | & PDF, File size 150KB to 1MB<br>GOVERNMENT OF<br>TAMIL NADU ENGINEERING<br>& PDF, File size 150KB to 1MB                                                                                                    | TAMIL NADU<br>ADMISSION - 2024 | Success<br>File successfully uploa | ided.    | > |
| Supported formats are PNGJPEGJPGJPE<br>Supported formats are PNGJPEGJPGJPE<br>Additional certificate (optional)<br>Upload<br>Supported formats are PNGJPEGJPGJPE                                                                                                    | & PDF, File size 150KB to 1MB<br>GOVERNMENT OF<br>TAMIL NADU ENGINEERING<br>& PDF, File size 150KB to 1MB                                                                                                    | TAMIL NADU<br>ADMISSION - 2024 | Success<br>File successfully uploa | ided.    | > |
| Supported formats are PNGJPEGJPGJPE<br>Supported formats are PNGJPEGJPGJPE<br>Additional certificate (optional)<br>Upload<br>Supported formats are PNGJPEGJPGJPE<br>Additional certificate (optional)                                                                                                    | & PDF, File size 150KB to 1MB<br>GOVERNMENT OF T<br>TAMIL NADU ENGINEERING<br>& PDF, File size 150KB to 1MB                                                                                                  | TAMIL NADU<br>ADMISSION - 2024 | Success<br>File successfully uploa | ided.    | > |
| Supported formats are PNGJPEGJPGJPE<br>Supported formats are PNGJPEGJPGJPE<br>Additional certificate (optional)<br>Upload<br>Supported formats are PNGJPEGJPGJPE<br>Additional certificate (optional)<br>Upload                                                                                                    | & PDF, File size 150KB to 1MB<br>GOVERNMENT OF<br>TAMIL NADU ENGINEERING<br>& PDF, File size 150KB to 1MB<br>& PDF, File size 150KB to 1MB                                                                   | TAMIL NADU<br>Admission - 2024 | Success<br>File successfully uploa | ided.    | > |
| Supported formats are PNGJPEGJPGJPE<br>Supported formats are PNGJPEGJPGJPE<br>Additional certificate (optional)                                                                                                    | & PDF, File size 150KB to 1MB<br>GOVERNMENT OF<br>TAMIL NADU ENGINEERING<br>& PDF, File size 150KB to 1MB<br>& PDF, File size 150KB to 1MB<br>& PDF, File size 150KB to 1MB                                  | TAMIL NADU<br>ADMISSION - 2024 | Success<br>File successfully uploa | ided.    | > |
| Supported formats are PNGJPEGJPGJPE<br>Supported formats are PNGJPEGJPGJPE<br>Additional certificate (optional)<br>Upload<br>Supported formats are PNGJPEGJPGJPE<br>Additional certificate (optional)<br>Upload<br>Supported formats are PNGJPEGJPGJPE<br>Additional certificate (optional)                                                                                                    | & PDF, File size 150KB to 1MB<br>GOVERNMENT OF T<br>TAMIL NADU ENGINEERING<br>& PDF, File size 150KB to 1MB<br>& PDF, File size 150KB to 1MB<br>& PDF, File size 150KB to 1MB                                | TAMIL NADU<br>ADMISSION - 2024 | Success<br>File successfully uploa | ided.    | > |
| Supported formats are PNGJPEGJPGJPE<br>Supported formats are PNGJPEGJPGJPE<br>Additional certificate (optional)                                                                                                    | & PDF, File size 150KB to 1MB<br>GOVERNMENT OF T<br>TAMIL NADU ENGINEERING<br>& PDF, File size 150KB to 1MB<br>& PDF, File size 150KB to 1MB<br>& PDF, File size 150KB to 1MB                                | TAMIL NADU<br>Admission - 2024 | Success<br>File successfully uploa | ıded.    | > |
| Supported formats are PNGJPEGJPGJPE<br>Additional certificate (optional)<br>L Upload<br>Supported formats are PNGJPEGJPGJPE<br>Additional certificate (optional)<br>L Upload<br>Supported formats are PNGJPEGJPGJPE<br>Additional certificate (optional)<br>L Upload<br>Supported formats are PNGJPEGJPGJPE<br>Additional certificate (optional)<br>L Upload<br>Supported formats are PNGJPEGJPGJPE | & PDF, File size 150KB to 1MB<br>GOVERNMENT OF T<br>TAMIL NADU ENGINEERING<br>& PDF, File size 150KB to 1MB<br>& PDF, File size 150KB to 1MB<br>& PDF, File size 150KB to 1MB                                | TAMIL NADU<br>ADMISSION - 2024 | Success<br>File successfully uploa | ided.    | > |
| Supported formats are PNGJPEGJPGJPE<br>Supported formats are PNGJPEGJPGJPE<br>Additional certificate (optional)                                                                                                    | & PDF, File size 150KB to 1MB<br>GOVERNMENT OF T<br>TAMIL NADU ENGINEERING<br>& PDF, File size 150KB to 1MB<br>& PDF, File size 150KB to 1MB<br>& PDF, File size 150KB to 1MB                                | TAMIL NADU<br>Admission - 2024 | Success<br>File successfully uploa | ided.    | ~ |
| Supported formats are PNGJPEGJPGJPE<br>Additional certificate (optional)<br>Upload<br>Supported formats are PNGJPEGJPGJPE<br>Additional certificate (optional)<br>Upload<br>Supported formats are PNGJPEGJPGJPE<br>Additional certificate (optional)<br>Upload<br>Supported formats are PNGJPEGJPGJPE<br>Additional certificate (optional)<br>Upload                                                | & PDF, File size 150KB to 1MB<br>GOVERNMENT OF<br>TAMIL NADU ENGINEERING<br>& PDF, File size 150KB to 1MB<br>& PDF, File size 150KB to 1MB<br>& PDF, File size 150KB to 1MB<br>& PDF, File size 150KB to 1MB | TAMIL NADU<br>Admission - 2024 | Success<br>File successfully uploa | ided.    | × |

Upload all the necessary documents and after you are satisfied that all the certificates and documents are uploaded correctly, press the "Freeze Upload" button. You can neither upload nor remove any certificate or document after pressing the "Freeze Upload" button.